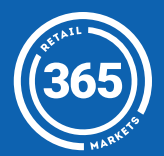

- Нажмите на Account Login;
- 2 Напечатайте вашу информацию чтобы войти в ваш аккаунт;
- **3** Если вы хотите загрузить деньги с карточки нажмите *"Fund With Card."* Если хотите загрузить бумажные деньги нажмите *"Fund With Cash;"*
- 4 Если вы перечисляете с карточки, сделайте выбор количества денег Потом проведите карточку; Если у вас бумажные деньги, вставьте в денежный приемник;

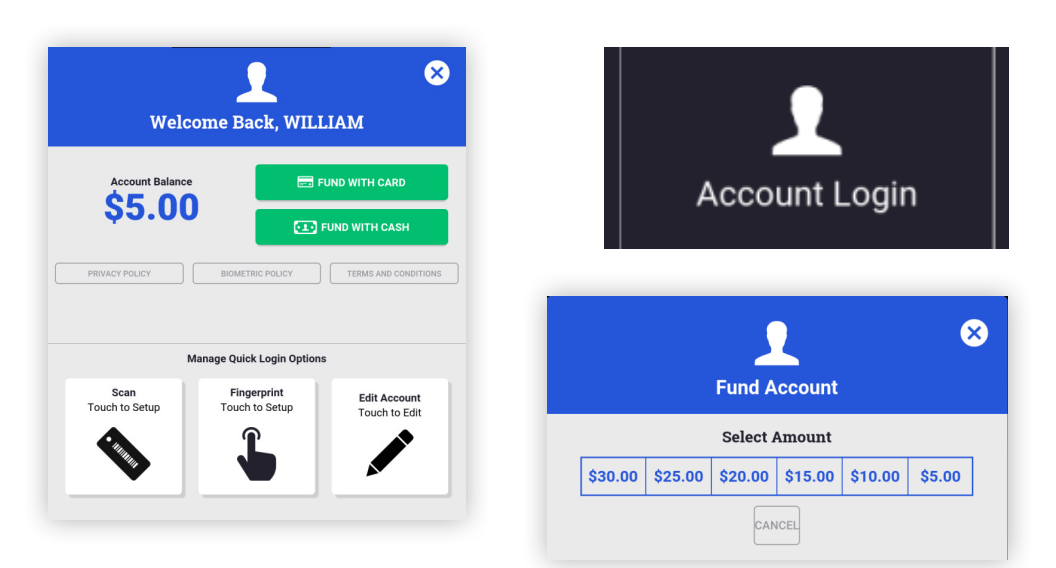

For assistance please contact your market operator